# MULTIPLE SETTING UNTUK PENGATURAN BANDWIDTH MENGGUNAKAN SQUID PROXY SERVER

Yan Gunawan, \* Nina Sevani Fakultas Teknik dan Ilmu Komputer Jurusan Teknik Informatika Universitas Kristen Krida Wacana \*nina.sevani@ukrida.ac.id

#### Abstract

Unappropriate in bandwidth scheduling making some effect with internet café's performance. Lack of bandwidth can slowndown response time for internet. This condition absolutely contradict with user needs. Squid proxy server is one of solutions to keep internet access stability. We can configure proxy server to scheduling bandwidth depend with client's rush hour, blocking harmful website, and accelerate access from client to frequently visited website. The experiment result show significant difference access time to a website from client that using proxy server and client without using proxy server. The experiment also shows that with scheduling bandwidth, client of intenet café get bandwidth correspond with their needs.

Keywords: scheduling, bandwidth, squid proxy server, blocking, access time, website.

## 1. PENDAHULUAN

#### 1.1 Latar Belakang

Kompleksitas fungsi dan penggunaan jaringan serta pertambahan *user* jaringan yang cukup pesat, membutuhkan proses perancangan serta konfigurasi yang juga semakin kompleks. Penggunaan jaringan oleh *user* saat ini tidak hanya terbatas pada jaringan skala lokal/*local area network* (LAN), seperti dalam sebuah lantai atau gedung saja. Kehadiran internet sebagai salah satu bentuk jaringan skala global/*wide area network* (WAN) sudah menjadi kebutuhan pokok dalam kehidupan *user* jaringan sehari-hari. Beragam layanan yang disediakan internet mulai dari *chatting, browsing, e-mail, game online,* sampai dengan transaksi elektronik, dilakukan setiap hari oleh *user* dari beragam tingkat usia.

Maraknya penggunaan internet inilah yang pada akhirnya digunakan sebagian pihak untuk membangun bisnis warung internet (warnet). Dengan biaya yang cukup murah, layanan koneksi yang semakin cepat, bisnis warnet telah menjangkau berbagai kalangan *user* internet. Seiring maraknya penggunaan internet melalui warnet, pengelola warnet juga dituntut untuk dapat memberikan layanan yang semakin baik kepada *user*, khususnya dalam masalah koneksi dan keamanan akses. Bagi warnet yang berskala besar, operasional akan didukung oleh beberapa *server* (*multi server*), dimana setiap *server* mempunyai fungsinya masing-masing. Hal ini dilakukan untuk meningkatkan efektivitas layanan kepada *user*, karena akses internet tidak akan dibebankan kepada satu *server* saja.

Kebutuhan layanan setiap *user* akan internet sudah tentu berbeda-beda, termasuk pula waktu aksesnya. Kondisi ini mengharuskan pengelola warnet untuk dapat menyediakan *bandwidth* yang cukup memadai untuk mengakomodir setiap kebutuhan *user* mereka. Untuk menyediakan pengaturan *bandwidth* yang efektif dan efisien dapat digunakan *squid proxy server*. Melalui *proxy server*, pengelola warnet dapat mengoptimalkan penggunaan *bandwidth* sesuai dengan jam kesibukan setiap *server* yang ada di warnet. *Proxy server* akan menyimpan alamat-alamat *website* yang sering dikunjungi oleh *user* pada *cache proxy* sehingga *user* akan lebih cepat untuk mendapatkan akses ke *website* tersebut.

Penggunaan proxy server juga dapat dimanfaatkan untuk proses autentifikasi user, blocking website, dan sebagainya. Mengingat beragamnya proxy server yang dapat digunakan, seperti elite proxy, transparant proxy, anonymous proxy, serta squid proxy, pemilihan proxy server yang tepat tentunya dapat semakin meningkatkan daya saing warnet yang menggunakannya. Di antara beragamnya jenis proxy server, penggunaan squid proxy server menawarkan beberapa keunggulan, seperti kestabilan dalam penggunaan, kemampuan filtering, kemudahan konfigurasi, serta biaya yang terjangkau. Keunggulan inilah yang pada akhirnya membuat squid proxy server menjadi pilihan yang akan digunakan dalam implementasi kali ini.

### 1.2 Identifikasi Masalah

Berdasarkan latar belakang di atas, maka dapat diidentifikasikan beberapa masalah menyangkut akses internet, khususnya melalui warnet yaitu:

- 1. Masih kurang optimalnya penggunaan *bandwidth* pada warnet.
- 2. Perbedaan waktu sibuk setiap jenis *server* dan *client* yang ada pada warnet.
- 3. Adanya ketidaksesuaian antara *bandwidth* yang disediakan dengan waktu sibuk dari setiap *server* dan *client* yang ada.

### 1.3 Tujuan

Tujuan dari perancangan dan implementasi pengaturan *bandwidth* dengan *proxy server* pada warnet ini adalah:

- 1. Membagi *bandwidth* secara lebih maksimal sesuai kebutuhan setiap *server* dan *client* pada warnet.
- 2. Mempercepat *user* dalam mengakses *website* yang sering dikunjungi.
- 3. Mempercepat proses unduh gambar melalui email.
- 4. Membatasi akses *user* pada *website* tertentu, khususnya *website* yang dianggap berbahaya.

### 1.4 Manfaat

Manfaat yang dapat diperoleh dari pengaturan *bandwidth* menggunakan *squid proxy server* adalah:

- 1. Mengurangi kepadatan *traffic* data di internet.
- 2. Menghemat penggunaan bandwidth.
- 3. Meningkatkan pelayanan kepada *user* dengan memberikan akses internet yang lebih cepat dan aman.

## 2 LANDASAN TEORI

### 2.1 Topologi Star

Karateristik dari topologi jaringan ini adalah *node (station)* berkomunikasi langsung dengan *station* lain melalui *central node (hub/switch)*, *traffic* data mengalir dari *node* ke *central node* dan diteruskan ke *node (station)* tujuan [1]. Jika salah satu segmen kabel putus, jaringan lain tidak akan terputus. Gambar 1 menunjukkan topologi *star*.

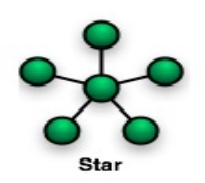

Gambar 1. Topologi Star

#### 2.2 Switch

Switch adalah perluasan dari konsep *bridge*. Terdapat dua arsitektur dasar yang digunakan pada *switch*, yaitu *cut-through* dan *store-and-forward*. *Switch cut-through* memiliki kelebihan di sisi kecepatan karena ketika sebuah *packet* datang, *switch* hanya memperhatikan alamat tujuannya sebelum meneruskan ke segmen tujuan. *Switch store-and-forward*, kebalikannya, menerima dan menganalisis seluruh isi *packet* sebelum meneruskannya ke tujuan. Waktu yang diperlukan untuk memeriksa satu *packet* sangat banyak, tetapi ini memungkinkan *switch* untuk mengetahui adanya kerusakan pada *packet* dan mencegahnya agar tak menganggu jaringan.

#### 2.3 Client Server

Sistem *client* - *server* dapat diterapkan dengan teknologi *internet*, di mana terdapat suatu unit komputer yang berfungsi sebagai *server* yang hanya memberikan layanan kepada *client* [2]. *Client* hanya dapat memanfaatkan sumber daya yang disediakan oleh *server* sesuai dengan otoritas yang diberikan oleh *administrator*. Aplikasi yang dijalankan pada sisi *client* bisa saja merupakan sumber daya yang tersedia di *server* atau aplikasi yang di-*install* di sisi *client* namun hanya bisa dijalankan saat terhubung ke *server*.

Server bersifat pasif dan hanya menunggu request dari client, untuk kemudian dibalas dengan mengirimkan service kepada client yang mengirimkan request tersebut. Client bersifat aktif mengirimkan request kepada server dan menunggu balasan service yang dikirimkan oleh server [3]. Gambar 2 menunjukkan gambar dari sistem client server.

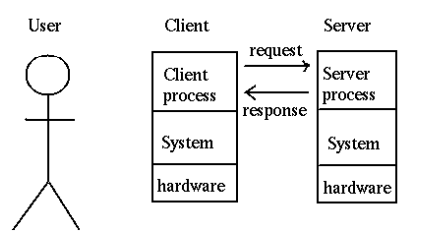

Gambar 2. Sistem Client - Server

#### 2.4 Proxy Server

Application gateway dapat disebut juga dengan bastion host, proxy gateway, proxy server [4]. Definisi proxy server adalah suatu aplikasi yang berada di antara client dan server yang berfungsi untuk security, monitoring, dan performance antara 2 network.

Proxy ini berfungsi sebagai perantara yang berada di tengah untuk suatu network antara client dan server [5]. Client dapat berupa browser web, client FTP (File Transfer Protocol), dan sebagainya, sedangkan server dapat berupa server web, server FTP dan sebagainya. Proxy server memiliki 3 fungsi utama, antara lain:

- 1. Connection Sharing: sebagai perantara antara pengguna dari server di internet.
- 2. *Filtering*: berfungsi sebagai *firewall packing filtering* yang digunakan untuk melindungi jaringan lokal dari serangan atau gangguan yang berasal dari jaringan *internet* dengan cara melakukan *filtering* atas *packet* yang lewat dari dan ke jaringan-jaringan yang dihubungkan dan dapat dikonfigurasi untuk menolak akses ke *website* tertentu pada waktu waktu tertentu.
- 3. *Caching*: mekanisme penyimpanan objek-objek yang sudah pernah diminta dari *server* di *internet*, sehingga mempercepat proses pelayanan.

## **3 PEMBAHASAN**

Proses perancangan dan konfigurasi *squid proxy server* untuk pengaturan *bandwidth* ini dilakukan melalui serangkaian metode, seperti studi literatur, observasi, serta uji coba hasil perancangan. Studi literatur dilakukan dengan membaca buku, informasi dari *website*, serta jurnal terkait untuk memperoleh data, informasi, serta teoriteori yang dibutuhkan untuk perancangan dan konfigurasi. Observasi dilakukan pada warnet SaymoreNet di daerah Bekasi, dan tujuannya untuk mengetahui kondisi warnet yang memerlukan penggunaan *proxy server* dalam operasionalnya, termasuk tentang berbagai permasalahan yang ada di dalam operasional warnet. Hasil observasi dijadikan referensi perancangan dan konfigurasi terhadap *proxy server*, yang kemudian hasilnya akan diuji coba untuk mengetahui dampak konfigurasi terhadap operasional warnet.

### 3.1 Kondisi Jaringan SaymoreNet Tanpa Squid Proxy Server

Dari hasil observasi dapat diketahui bahwa SaymoreNet merupakan warnet yang berskala menengah dengan jumlah komputer *client* sebanyak 32 unit yang dibagi dalam dua divisi. Setiap divisi menyediakan jenis layanan berbeda, yaitu divisi *game* dan divisi *browsing* dimana 20 unit merupakan *client* untuk divisi *game* dan 10 unit merupakan *client* untuk divisi *browsing*. Dua unit komputer sisanya merupakan komputer *server*. *Server* pertama berfungsi untuk pengaturan akses jaringan termasuk pembagian *bandwidth* untuk *client* sedangkan *server* kedua berfungsi untuk menampung seluruh data dari setiap divisi yang ada. SaymoreNet merupakan warnet 24 jam dan tidak menggunakan *proxy server* dalam operasionalnya saat ini. Kondisi seperti ini yang membuat pembagian *bandwidth* pada SaymoreNet dirasa kurang maksimal, karena tidak dapat memenuhi kebutuhan *bandwidth* setiap *client*-nya pada saat diperlukan. Tabel 1 berikut ini menjelaskan pembagian *bandwidth* untuk setiap divisi di SaymoreNet.

| Komputer        | Bandwidth |  |  |
|-----------------|-----------|--|--|
| Server          | 256 Kbps  |  |  |
| Divisi Game     | 1280 Kbps |  |  |
| Divisi Browsing | 1280 Kbps |  |  |

Tabel 1. Pembagian bandwidth pada SaymoreNet

Dengan pembagian *bandwidth* seperti terlihat pada Tabel 1 di atas, beberapa *user* di SaymoreNet merasa bahwa akses internet mereka terasa lebih lambat, khususnya pada waktu-waktu tertentu, karena pengaturan *bandwidth* yang tidak seimbang. Pada pagi hari

sekitar pukul 08.00-12.00 WIB, lebih banyak *user* dari divisi *browsing*, sedangkan siang sampai malam hari sekitar pukul 12.00-20.00 WIB, lebih banyak *user* dari divisi *game*. Di atas pukul 20.00 WIB, jumlah *user* dari divisi *game* dan divisi *browsing* lebih berimbang. Melihat perbedaan kesibukan dari setiap divisi, maka untuk dapat memenuhi kebutuhan dari setiap divisi secara lebih maksimal diperlukan pengaturan *bandwidth* yang juga berbeda dari waktu ke waktu. Dengan pengaturan *bandwidth* yang tepat untuk masing-masing divisi, maka *bandwidth* yang tersedia dapat digunakan dengan lebih efektif dan efisien, seluruh *user* juga akan mendapatkan layanan yang lebih baik, khususnya terkait layanan dalam hal koneksi internet.

## 3.2 Perbandingan Beberapa Proxy Server

Pemilihan *squid proxy server* pada SaymoreNet dilakukan setelah mengobservasi dan membandingkan beberapa *proxy server* yang ada, seperti *middleman, oops*, dan *privoxy*. Tabel 2 berikut ini merupakan hasil perbandingan dari empat *proxy server* yang dilakukan sebelum proses konfigurasi *squid proxy server*.

|                 | Fitur               |                      |     |                               |                        |                         |                            |
|-----------------|---------------------|----------------------|-----|-------------------------------|------------------------|-------------------------|----------------------------|
| Proxy<br>Server | Content<br>catching | Transparent<br>proxy | ACL | Support<br>HTTP<br>dan<br>FTP | Autentifikasi<br>modul | Bandwidth<br>management | Third<br>party<br>software |
| Middleman       | ×                   | ×                    | ×   | ×                             | ×                      | -                       | ×                          |
| Oops            | ×                   | -                    | ×   | ×                             | ×                      | ×                       | -                          |
| Privoxy         | ×                   | -                    | ×   | ×                             | ×                      | -                       | -                          |
| Squid           | ×                   | ×                    | ×   | ×                             | ×                      | ×                       | ×                          |

Tabel 2. Hasil perbandingan fitur Proxy Server

Keterangan : × terdapat fitur tersebut

- tidak terdapat fitur tersebut

Dari Tabel 2 di atas dapat dilihat bahwa *squid proxy server* mempunyai fitur yang lebih lengkap. Selain itu *squid proxy server* juga dapat membantu pihak pengelola warnet untuk menekan biaya operasional. Dengan menggunakan *squid proxy server* yang berupa *software* yang dapat dikombinasikan dengan *switch*, pengelola warnet tidak perlu membeli *router* mikrotik. Berdasarkan kelengkapan fitur yang dimilikinya serta kemudahan dalam konfigurasi, diharapkan penerapan *squid proxy server* akan membuat pemanfaatan *bandwidth* di SaymoreNet menjadi lebih efisien dan efektif sesuai kondisi *user* yang membutuhkan.

## 3.3 Kondisi Jaringan pada SaymoreNet dengan Squid Proxy Server

Fitur-fitur yang akan digunakan dalam *squid proxy server* berfungsi untuk mengatur pembagian *bandwidth* secara terjadwal, berdasarkan waktu kesibukan setiap divisi yang ada di SaymoreNet. Selain itu juga akan digunakan fitur untuk melakukan *blocking* terhadap beberapa situs yang dianggap berbahaya karena mengandung materi kekerasan atau pornografi. Dengan melakukan pengaturan *bandwidth* secara terjadwal serta *blocking* situs berbahaya, maka kecepatan akses internet bagi *user* dapat lebih maksimal karena sesuai dengan kondisi *user* di warnet serta *bandwidth* benar-benar hanya digunakan untuk akses pada situs-situs yang tidak berbahaya. Gambar 3 berikut ini merupakan topologi jaringan yang menggunakan *squid proxy server* di SaymoreNet.

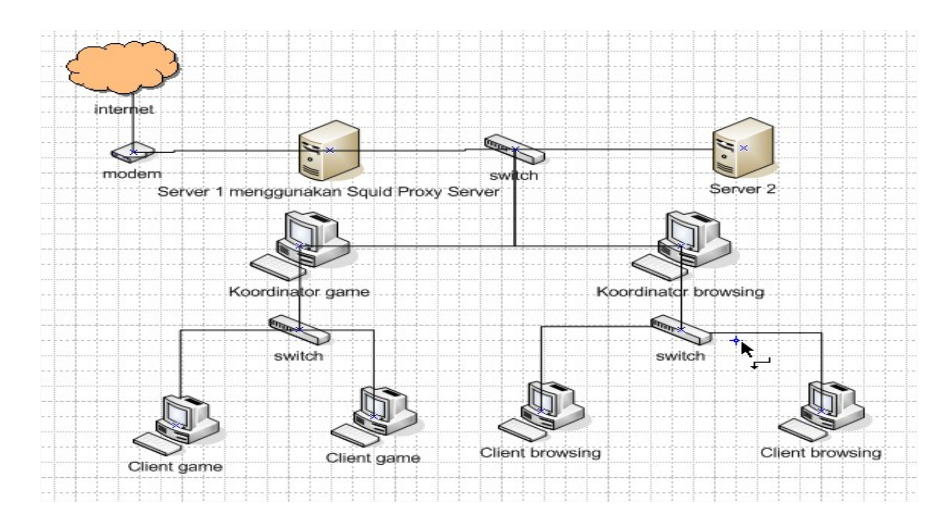

Gambar 3. Topologi jaringan SaymoreNet menggunakan Squid Proxy Server

Dengan topologi seperti pada Gambar 3 di atas, maka pada setiap divisi akan terdapat satu komputer *client* yang berfungsi sebagai koordinator divisi tersebut. Koordinator ini yang akan bertugas sebagai perantara antara *server* dengan *client* pada divisi tersebut. Pembagian *bandwidth* diatur oleh *squid proxy server* yang terdapat pada *server* pertama yang sejak awal berfungsi sebagai pengatur *bandwidth*. Pembagian *bandwidth* diatur secara manual kepada setiap koordinator divisi, dan setiap divisi mendapatkan *bandwidth* sesuai dengan jam kesibukannya. Pada waktu-waktu sibuk suatu divisi akan mendapatkan *bandwidth* yang lebih besar dibanding divisi lain yang tidak sibuk. Pada saat tingkat kesibukan divisi menurun, maka *bandwidth* akan disalurkan kepada divisi lain yang membutuhkan.

Melihat topologi jaringan dengan menggunakan squid proxy server pada Gambar 3 di atas, akan tampak bahwa tidak dilakukan banyak perubahan terhadap kondisi awal jaringan yang tidak menggunakan proxy server. Perbedaan utama terletak pada server pertama dimana akan diinstal squid proxy server. Server kedua tidak mengalami perubahan fungsi apapun, tetap sebagai penyimpan data dari *client* seluruh divisi. Perubahan berikut terletak pada keberadaan komputer *client* yang berfungsi sebagai koordinator setiap divisi. Jumlah *switch* dan spesifikasi komputer *client* serta *server* yang digunakan masih sama dengan kondisi sebelum dilakukan instalasi squid proxy server.

Selain sedikit perubahan pada topologi jaringan yang digunakan, pengaturan *bandwidth* juga ikut mengalami perubahan sesuai waktu kesibukan setiap divisi. Tabel 3 sampai 5 berikut ini menampilkan pembagian *bandwidth* untuk setiap divisi, berdasarkan waktu kesibukan masing-masing yang dibagi menjadi tiga *shift*. *Shift* pertama yaitu *shift* pagi sampai siang, dimana divisi *browsing* akan diberikan *bandwidth* lebih besar daripada divisi *game*, karena pada *shift* pertama lebih banyak *user* divisi *browsing* daripada *user* divisi *game*. Pada *shift* kedua, yaitu *shift* siang sampai malam, jumlah *user* divisi *game* lebih banyak sehingga dialokasikan *bandwidth* lebih besar untuk divisi *game*. *Shift* ketiga, yaitu malam sampai pagi akan dialokasikan *bandwidth* dalam jumlah yang sama untuk kedua divisi, mengingat pada shift ini jumlah *user* untuk setiap divisi sama banyaknya.

| Nama Divisi | Bandwidth yang Didapat | Pemblokiran Situs |
|-------------|------------------------|-------------------|
| Server      | 256 Kbps               | Block             |
| Game        | 1024 Kbps              | Block             |
| Browsing    | 1500 Kbps              | Block             |

Tabel 3. Pembagian bandwidth shift 1 (08.00-12.00 WIB)

Tabel 4. Pembagian *bandwidth shift* 2 (12.01-20.00 WIB)

| Nama Divisi | Bandwidth yang Didapat | Pemblokiran Situs |
|-------------|------------------------|-------------------|
| Server      | 256 Kbps               | Block             |
| Game        | 1500 Kbps              | Block             |
| Browsing    | 1024 Kbps              | Block             |

Tabel 5. Pembagian bandwidth shift 3 (20.01-07.59 WIB)

| Nama Divisi | Bandwidth yang Didapat | Pemblokiran Situs |
|-------------|------------------------|-------------------|
| Server      | 256 Kbps               | Block             |
| Game        | 1280 Kbps              | Block             |
| Browsing    | 1280 Kbps              | Block             |

## 3.4 Konfigurasi Squid Proxy Server

Mekanisme konfigurasi *squid proxy server* tergantung pada *web browser* yang digunakan. Pada implementasi kali ini akan digunakan Mozilla Firefox versi 3.5.15 karena dapat mencegah tindakan *phising* ke komputer. *Phising* sendiri adalah upaya seseorang untuk mencuri identitas pribadi yang dimiliki yang biasanya anda masukkan pada komputer. Data-data yang dicuri biasanya berupa *mail, password,* nomor telepon, nomor rekening bank, *paypal,* dan data penting lain yang Anda miliki.

### 3.4.1 Konfigurasi pada Web Browser Client dan Server

Berikut ini adalah tahapan konfigurasi *squid proxy server* pada *web browser client* dan *server*:

- a. Buka web browser Mozilla, kemudian pilih menu Tools dan pilih Option, untuk masuk ke windows Options. Pada windows ini, pilih menu Advanced, pilih tab Network dan klik tombol Settings, untuk masuk ke windows Connection Settings.
- b. Pada *windows Connection Settings* ini, lakukan beberapa konfigurasi tentang sistem yang sedang berjalan, seperti:
  - i. Untuk komputer *server*, set HTTP *Proxy* 127.0.0.1 *port* 3128 sedangkan untuk komputer *client*, set HTTP *Proxy* sesuai dengan *IP server* dari *client* tersebut.
  - ii. Pada checkbox use this proxy server for all protocols, berikan tanda centang.

- iii. Klik tombol OK untuk menyimpan dan mengakhiri konfigurasi dan kembali ke *windows Options*.
- c. Pada *windows Options*, di bagian *Offline Storage*, ganti angka yang ada dengan angka 0 dan klik tombol *Clear Now*, yang berarti tidak akan membatasi *space cache memory*.
- d. Klik tombol OK untuk mengakhiri konfigurasi pada *web browser client* dan *server* ini.
- e. Untuk memastikan apakah squid proxy server sudah berjalan, masuk ke monitor squid access.log, melalui menu Start. Pilih All Program, lalu squid ccpb, dan pilih monitor squid access.log. Apabila ada penambahan command setiap kali user melakukan percobaan akses ke suatu situs, maka squid proxy server sudah berjalan.

Setelah melakukan konfigurasi pada *web browser server* dan *client*, maka hal berikutnya adalah konfigurasi fungsi pada *squid proxy server* sebelum melakukan konfigurasi fitur lain pada *squid proxy server*. Konfigurasi fungsi yang diperlukan antara lain penetapan kapasitas *cache memory* yang akan digunakan, serta berapa lama waktu untuk menyimpan alamat situs yang diakses oleh *user* dalam *cache memory* sebelum dilakukan penghapusan alamat situs tersebut.

### 3.4.2 Konfigurasi Access Control List (ACL)

Konfigurasi berikutnya adalah konfigurasi ACL yang berfungsi untuk mengendalikan apa yang dapat diakses dan tidak dapat diakses oleh *squid proxy server*. Gambar 4 berikut adalah potongan *coding* yang digunakan dalam konfigurasi ACL.

```
acl all src 0.0.0.0/0.0.0.0
acl manager proto cache_object
acl localhost src 127.0.0.1/255.255.255.255
acl to_localhost dst 127.0.0.0/24
acl localnet src 192.168.0.1/24
acl SSL_ports port 443 #https
acl Safe_ports port 80 # http
acl Safe_ports port 21 # ftp
```

Gambar 4. Potongan konfigurasi ACL

### 3.4.3 Konfigurasi Cache

*Cache* dapat diartikan sebagai tempat penyimpanan sementara, untuk menampung *request* yang datang, sehingga dapat mempercepat pelayanan kepada *client*. Konfigurasi di bawah ini adalah untuk dapat membagi *cache* ke dalam 4 *folder* yaitu *cache0*, *cache1*, *cache2*, dan *cache3*, agar tidak bertumpuk pada satu *folder* saja. *Admin* harus secara teratur memeriksa dan melakukan *defrag folder cache* minimal sebulan sekali, karena *folder* ini dapat memenuhi *drive D* yang menjadi tempat *folder cache*. Gambar 5 berikut ini merupakan potongan dari konfigurasi *cache* yang dilakukan.

```
cache_mem 64 MB
cache_dir ufs d:/squid/cache0 1000 16 256 #1000 = 1Gb
cache_dir ufs d:/squid/cache1 1000 16 256
```

Gambar 5. Potongan konfigurasi Cache

Fungsi sintak di atas adalah menentukan kapasitas setiap *cache memory* yang dibentuk, yaitu 256 Mb. Dimana *file cache* akan disimpan dalam *drive* D.

#### 3.4.4 Konfigurasi Bandwidth

Konfigurasi berikutnya adalah konfigurasi *range IP* serta pengaturan *bandwidth* yang diperlukan sesuai waktu kesibukan setiap divisi. Gambar 6 berikut ini menampilkan sintak konfigurasi *bandwidth* pada SaymoreNet, di mana dapat dilihat *range IP* yang diberikan *server* untuk *client* dari setiap divisi. Termasuk sintak untuk mengijinkan ACL dari *server*, serta setiap divisi untuk mengakses internet melalui *squid proxy server*.

```
acl src server 192.168.0.1/24 - 192.168.0.2/24
acl src game 192.168.0.3/24 - 192.168.0.22/24
acl src browsing 192.168.0.23/24 - 192.168.0.32/24
http access allow server
http_access allow game
http access allow browsing
http access allow localhost
http access allow deny all
icp_access allow all
acl pagi
                time MTWHFAS 08:01-12:00
                time MTWHFAS 12:01-20:00
acl siang
acl malam
                time MTWHFAS 20:01-08:00
#MTWHFAS adalah Monday Tuesday dan seterusnya
#file yg bs di unduh
acl download url regex -i .mp3 .mp4 .zip .rar .zip .avi .mpeg .jpg .bmp
                .gif .iso .wav .doc .pdf .ppt
#pembatasan besar file yang di unduh 100mb
```

Gambar 6. Sintak konfigurasi bandwidth

#### 3.4.5 Konfigurasi Blocking Situs

Blocking situs ditujukan untuk memblokir situs yang dianggap berbahaya oleh pengelola SaymoreNet, karena mengandung virus, materi pornografi, dan penjudian. Sebelum melakukan pemanggilan fungsi blok situs, akan dibuat dahulu daftar nama situs yang ingin diblokir lalu simpan dengan format *text* (\*.txt) dan simpan dalam *drive C*, *folder squid* kemudian *folder etc* dan *save*. Pada implementasi kali ini di SaymoreNet,

akan dibentuk tiga file *txt* yaitu bloksitus.*txt*, porno.*txt*, dan judi.*txt*. Gambar 7 menunjukkan sintak konfigurasi blocking situs yang sudah tersimpan dalam tiga *file text* yang dibuat.

```
#Definisi waktu kerja warnet
acl kerja time MTWHFAS 00:00-23:59
#acl divisi sudah di jabarkan di atas
acl bloksitus dstdomain "c:\squid\etc\bloksitus.txt"
acl porno dstdomain "c:\squid\etc\porno.txt"
acl judi dstdomain "c:\squid\etc\judi.txt"
http_access deny bloksitus
http_access deny porno
http_access deny judi
http access deny all
```

Gambar 7. Konfigurasi Blocking situs

### 4 EVALUASI

Setelah konfigurasi pada web browser client dan server, serta konfigurasi pada squid proxy server, maka dilakukan percobaan untuk melihat hasilnya. Untuk melihat hasil pengaturan bandwidth serta membandingkan dengan kondisi sebelum menggunakan squid proxy server, maka digunakan software bandwidth monitoring yang pengaturan waktunya telah di-setting untuk menampilkan traffic dari kecepatan mengunduh dan mengunggah setiap divisi. Di mana traffic merah menunjukkan kecepatan mengunduh (download), traffic hijau menunjukkan kecepatan mengunggah (upload), serta traffic kuning menunjukkan kecepatan melakukan upload dan download bersamaan.

Gambar 8 dan 9 menunjukkan grafik divisi game pada jam operasional siang sampai malam (*shift* 2), dan Gambar 8 merupakan grafik sebelum digunakan squid proxy server, sedangkan Gambar 9 merupakan grafik setelah digunakan squid proxy server. Tampak jelas bahwa pada kedua gambar bahwa pada shift 2, divisi game memang membutuhkan kapasitas sekitar 1.500 Kbps, di mana penggunaan bandwidth pada divisi game setelah ada squid proxy server lebih maksimal, baik untuk download ataupun melakukan upload dan download bersamaan.

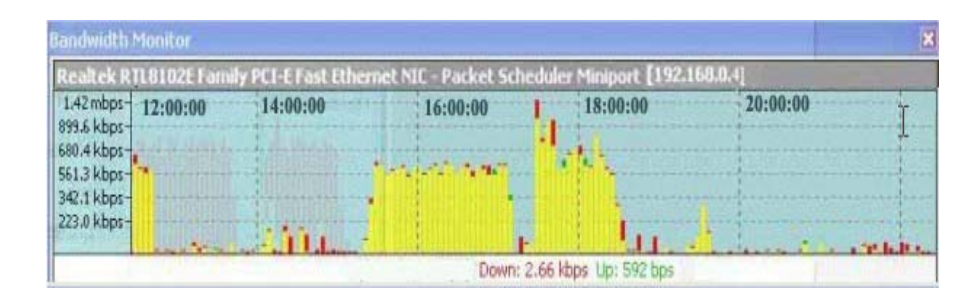

Gambar 8. Grafik shift 2 divisi game sebelum ada Proxy Server

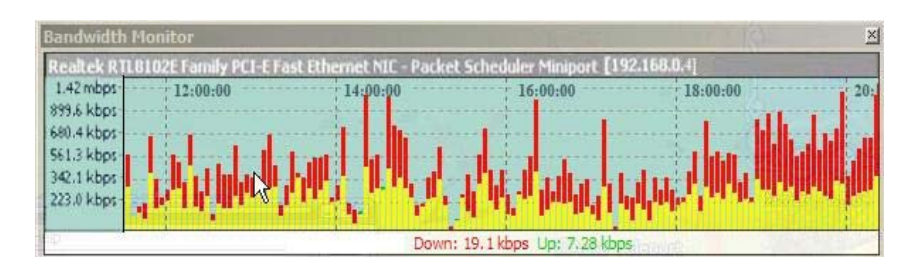

Gambar 9. Grafik shift 2 divisi game setelah ada Proxy Server

Sedangkan untuk melihat perbedaan kecepatan akses internet sebelum dan setelah menggunakan *squid proxy server*, dapat dilihat hasil percobaan pada Tabel 6. Di sana akan terlihat ketika *squid on* dan *cache on*, ternyata dapat mengakses situs lebih baik pada pembukaan kedua dan seterusnya. Namun apabila kondisi *squid off* dan *cache off*, saat mengakses situs kecepatannya lebih lambat dari pada saat *squid on* dan *cache on*.

Tabel 6. Perbandingan akses internet

| Wabsita          | Kecepatan/Second |           |  |
|------------------|------------------|-----------|--|
| website          | Squid On         | Squid Off |  |
| www.mangafox.com | 2,249            | 10.086    |  |
| www.kaskus.com   | 1,073            | 1,221     |  |
| www.google.com   | 0,899            | 1,182     |  |
| www.krucil.com   | 2,355            | 3,318     |  |

## 5 KESIMPULAN

Berdasarkan percobaan yang telah dilakukan dengan mengamati waktu dan hasil akses yang dilakukan dari komputer *client* ke beberapa *website*, dapat disimpulkan bahwa:

- 1. Keberadaan *cache* pada *proxy server* meningkatkan kecepatan akses *user* dalam membuka *website*.
- 2. Penjadwalan pembagian *bandwidth* sesuai dengan waktu kesibukan setiap divisi dapat mengoptimalkan kinerja warnet, karena dapat meningkatkan ketersediaan *bandwidth* sesuai dengan kebutuhan *client* pada divisi tersebut.

## REFERENSI

- [1]. http://en.wikipedia.org/wiki/OSI model.
- [2]. Syahrizal, Melwin. "Pengantar Jaringan Komputer", ANDI, Yogyakarta, 2005.
- [3]. <u>http://id.wikipedia.org/wiki/Warung\_Internet</u>.
- [4]. Bejtlich, Richard. "The Tao Of Network Security Monitoring", Addison-Wesley, USA, 2005.
- [5]. <u>http://www.my-proxy.com/</u>